# myguide

How to use Narrator Settings in a Workflow Guide

myguide.org

Hover over the area encircled here until you see four dots

| ©                                                           | ⊙ Ⅲ ≡           |
|-------------------------------------------------------------|-----------------|
| Current Page All Guides                                     | Knowledge Cloud |
|                                                             | + Folder        |
| Filters My Guides Published Guides                          |                 |
| All Guides $\supset$ Default Folder $\supset$ Sub folder 01 |                 |
| Sub tolder 01                                               |                 |
| Bra Hover over the area enci<br>here until you see four d   | cled A          |
| dor 📀                                                       |                 |
| Contraction Validation                                      |                 |
| : b test                                                    |                 |
| + Guide                                                     |                 |
|                                                             |                 |
|                                                             |                 |
| © MyGuide by EdCast   Privacy & Cookies   Terms             | •               |
|                                                             |                 |
|                                                             |                 |

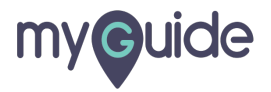

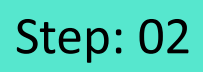

#### Click on the four dots

|                                                                                                    | ⊙ Ⅲ ≡                  |
|----------------------------------------------------------------------------------------------------|------------------------|
| Current Page All Guides                                                                                                    | Knowledge Cloud        |
| ← (Q Search                                                                                                    | + Folder               |
| Filters My Guides Published Guides                                                                                                    |                        |
| All Guides 🗦 Default Folder 🗅 Sub folder 01                                                                                                    |                        |
| Sub folder 01                                                                                                    | •                      |
| Branch                                                                                                    | 0                      |
| dont delete                                                                                                    |                        |
| terret and the second second s |                        |
| test                                                                                                    | Click on the four dots |
| + Guide                                                                                                    |                        |
|                                                                                                    |                        |
|                                                                                                    |                        |
| © MyGuide by EdCast   Privacy & Cookies   Terms                                                                                                    | ·                      |
|                                                                                                    |                        |

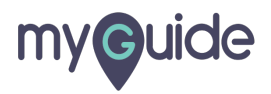

Step: 03

### Click on "Edit"

| Ģ                                     | $\odot \blacksquare \equiv$ |
|---------------------------------------|-----------------------------|
| Current Page A                        | I Guides Knowledge Cloud    |
| ← ( <b>q</b> search                   | + Folder                    |
| Filters My Guides Publi               | shed Guides                 |
| All Guides 🗦 Default Folder 🍃 Sub fol | der 01                      |
| Branch                                |                             |
| dont delete                           |                             |
| Validation                            |                             |
| test                                  | Click on "Edit"             |
| + Guide                               |                             |
|                                       | ⊠ Export                    |
|                                       | C Export to CSV             |
|                                       | d Uniock                    |
|                                       |                             |
|                                       | © History                   |
| © MyGuide by EdCast   Privacy & Cook  | es   Terms 🛛                |
|                                       |                             |
|                                       |                             |

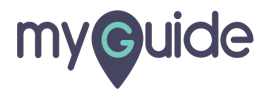

## Scroll down to see Narrator Settings

| ¢                                                                                                    | ≡            |  |
|----------------------------------------------------------------------------------------------------|--------------|--|
| Current Page All Guides                                                                                                    | wiedge Cloud |  |
| ← Edit Guide test                                                                                                    |              |  |
| Guide Name *                                                                                                    |              |  |
| test                                                                                                    | -            |  |
| Guide Description                                                                                                    |              |  |
| Enter Description<br>Upload The<br>Scroll down to see Narrator<br>Settings<br>©<br>Lubrary<br>Do you want to translate the changes in other language |              |  |
| Advanced Settings                                                                                                    | ~            |  |
| Beacon                                                                                                    | ~            |  |
| Create Rules                                                                                                    | ~            |  |
| Update Cancel                                                                                                    |              |  |
| © MyGuide by EdCast   Privacy & Cookies   Terms                                                                                                    | <b>(</b>     |  |
|                                                                                                    |              |  |

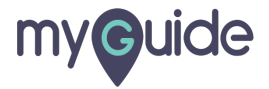

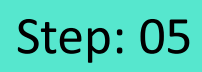

Click on "Narrator"

| Ģ                                               | ≡          |                     |
|-------------------------------------------------|------------|---------------------|
| Current Page                                    | All Guides |                     |
| Computer<br>Library                             | juages?    |                     |
| Advanced Settings                               | ~          |                     |
| Beacon                                          | ~          |                     |
| Create Rules                                    | ~          | Click on "Narrator" |
| Narrator                                        | Y          | ¢                   |
| Video                                           | ~          |                     |
| Survey                                          | ~          |                     |
| Push Notification                               | ~          |                     |
| Allow Downloads                                 | ~          |                     |
| Update Cance                                    | •          |                     |
| @ MyGuide by EdCast   Privacy & Cookies   Terms | <b>@</b>   |                     |
|                                                 |            |                     |

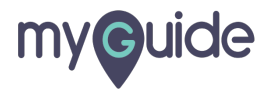

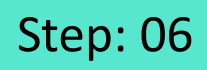

Click on the drop down to see all the language options

| ¢                                                                                                    |                                                |            |
|----------------------------------------------------------------------------------------------------|------------------------------------------------|------------|
| Current Page                                                                                                    | All Guides                                     | -          |
| Do you want to translate the changes in our provide the changes in our provide the changes in our p | other languages?                               |            |
| Advanced Settings                                                                                                    | ~                                              |            |
| Beacon                                                                                                    | ~                                              |            |
| Create Rules                                                                                                    | ~                                              |            |
| Narrator                                                                                                    | ^                                              |            |
| Personalise your Guide language and vo                                                                                                    | Click on the drop down<br>the language options | to see all |
| Video                                                                                                    | Ý                                              |            |
| Survey                                                                                                    | ~                                              |            |
| Push Notification                                                                                                    | ~                                              |            |
| Allow Downloads                                                                                                    | ~                                              |            |
| Update                                                                                                    | Cancel                                         |            |
| MyGuide by EdCast   Privacy & Cookies   Terms                                                                                                    | s 👳                                            |            |

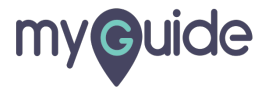

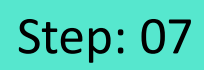

Choose any Guide language from here

| Ģ                                  | ) =                                                                                                    | : ≡           |
|------------------------------------|----------------------------------------------------------------------------------------------------|---------------|
|                                    | Current Page All Guides                                                                                                    |               |
|                                    | Do you want to translate the changes in other languages?                                                                                                    |               |
| Advan                              | nced Settings                                                                                                    | $\sim$        |
| Beaco                              | on                                                                                                    | $\sim$        |
| Create                             | te Rules                                                                                                    | $\sim$        |
| Narrat                             | itor                                                                                                    | ^             |
| Video<br>Survey<br>Push I<br>Allow | English (United States) Jessa<br>Chinese (Hong Kong) Damiy<br>Chinese (T) Yahing<br>Chinese (T) Yahing<br>Chinese (T) Hankan<br>Chinese (T) Hankan<br>Chinese (T) Hankan<br>Chinese (T) Zinkei<br>Czech (Czechie) Jakub<br>Duch (Netherlands) Hanna<br>Udth (Netherlands) Hanna<br>Udth (Netherlands) Hanna<br>English (United Kingdom) Susan<br>English (United Kingdom) Susan<br>English (United States) Zina<br>English (United States) Zina<br>English (United Sta | uide language |

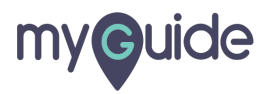

## Once you have chosen a language and narrator, it can't be changed later

Click on "Update" and change your guide language successfully!

| C C C C C C C C C C C C C C C C C C C | nce you have chosen a<br>nguage and narrator, it can't<br>changed later | ₩ =     |  |
|---------------------------------------|-------------------------------------------------------------------------|---------|--|
| Advanced Settings                     |                                                                         | ~       |  |
| Beacon                                |                                                                         | ~       |  |
|                                       |                                                                         | ~       |  |
| Create Rules                          |                                                                         | · ·     |  |
| Narrator                              |                                                                         | ^       |  |
| Personalise your                      | Guide language and voice as per your need<br>ted States) Jessa •        | I.      |  |
| Video                                 |                                                                         | ~       |  |
| Survey                                | [                                                                       | ~       |  |
| Push Notification                     | Click on "Update" and chang<br>your guide language<br>successfully!     | ye<br>V |  |
| Allow Downloads                       | •                                                                       | ~       |  |
|                                       | Update Cancel                                                           |         |  |
| © MyGuide by EdCast                   | Privacy & Cookies   Terms                                               | -       |  |
|                                       |                                                                         |         |  |
|                                       |                                                                         |         |  |

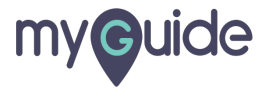

# **Thank You!**

myguide.org

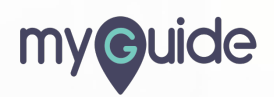